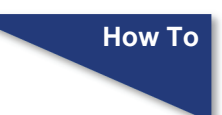

# HOW TO USE THE CHECK PDF DOCUMENT UTILITY IN CM/ECF

When a user tests their pdf file, the user may want to know (1) Can I upload this to the court successfully? (2) Is this in PDF/A format? The Check PDF Document utility answers both of these questions, and always reports if the file is in PDF/A format regardless of other problems that would cause the file to be rejected, and regardless of whether or not the user is currently required to submit only PDF/A files.

To test a pdf file:

**STEP 1** Navigate to the Court's CM/ECF site <u>https://ecf.nysd.uscourts.gov</u>. The Courts CM/ECF Welcome page displays. Click the <u>Document Filing</u> <u>System</u> link.

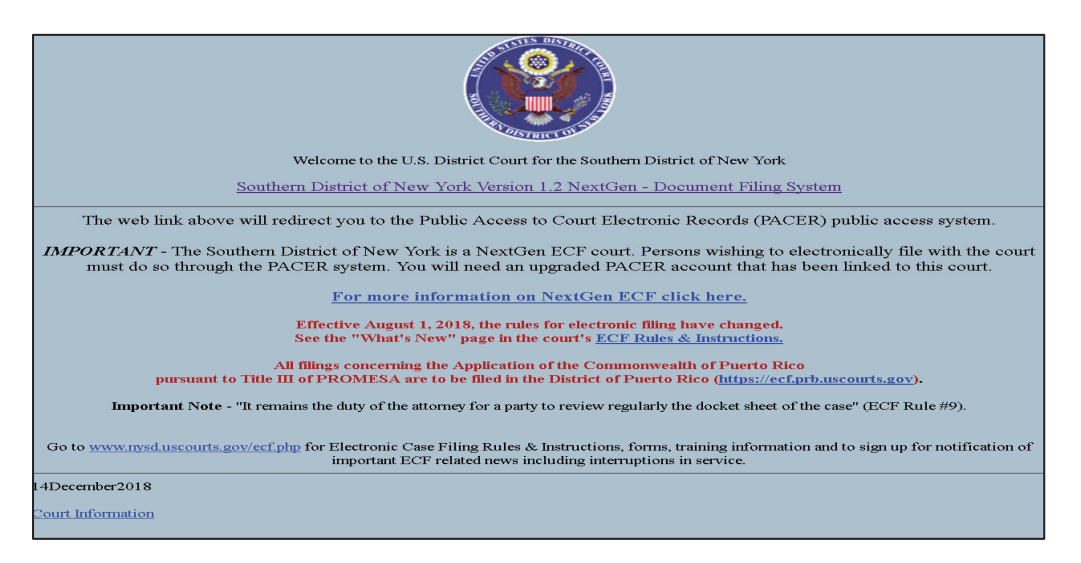

**STEP 2** The Login page displays. Enter your PACER credentials to login. Click **Login** when finished.

| HOME REGISTER FIN                                     | DACASE E-FILE Q                                                                 | UICK LINKS                                    | HELP CO                                    | NTACT US                                 |                                            | _ <u>S</u> _RSS |
|-------------------------------------------------------|---------------------------------------------------------------------------------|-----------------------------------------------|--------------------------------------------|------------------------------------------|--------------------------------------------|-----------------|
| REMOVAL OF TLS 1.0<br>PACER Service Center will disab | le TLS 1.0 on our web servers o                                                 | n June 17, 2018.                              | Our servers will re                        | efuse connections                        | using TLS 1.0 from that date               | 9.              |
| PACER Links<br>Court Links                            | MANAGE MY ACCO<br>Enter your PACER credentia<br>perform other account maint     | UNT<br>Is to update perso<br>enance functions | onal information, r                        | egister to e-file, m                     | ake an online payment, or to               | 1               |
| Announcements                                         | ſ.                                                                              |                                               |                                            |                                          |                                            |                 |
| Frequently Asked Questions                            | Login                                                                           |                                               |                                            |                                          |                                            |                 |
| Resources                                             | Username *                                                                      |                                               |                                            |                                          |                                            |                 |
| Manage My Account                                     | Password *                                                                      |                                               |                                            | <b>-</b>                                 |                                            |                 |
|                                                       |                                                                                 | Login                                         | Clear                                      | Cancel                                   |                                            |                 |
|                                                       | Nee                                                                             | d an Account?   Fo                            | orgot Your Passwo                          | ord?   Forgot User                       | name?                                      |                 |
|                                                       | NOTICE: This is a restrict<br>prohibited and subject to<br>attempts are logged. | ed government v<br>prosecution und            | vebsite for officia<br>ler Title 18 of the | I PACER use only.<br>U.S. Code. All acti | Unauthorized entry is<br>vities and access |                 |

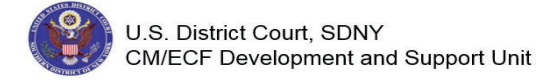

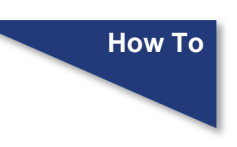

STEP 3The Redaction Agreement pop-upwindow displays. Click in the I<br/>understand that, if I file, I must comply with the redaction rules. I<br/>have read this notice. check field. Click the Continue button.

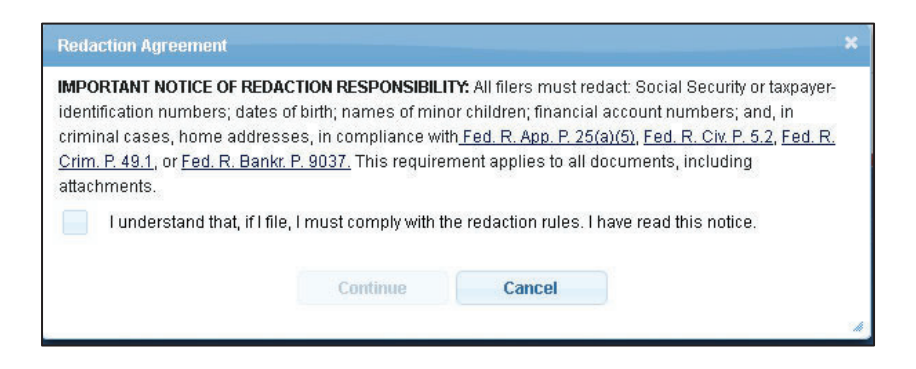

**STEP 4** The CM/ECF Menu screen displays. Click on the <u>U</u>tilities menu option at the top of the page to see a menu of utility functions that can be performed.

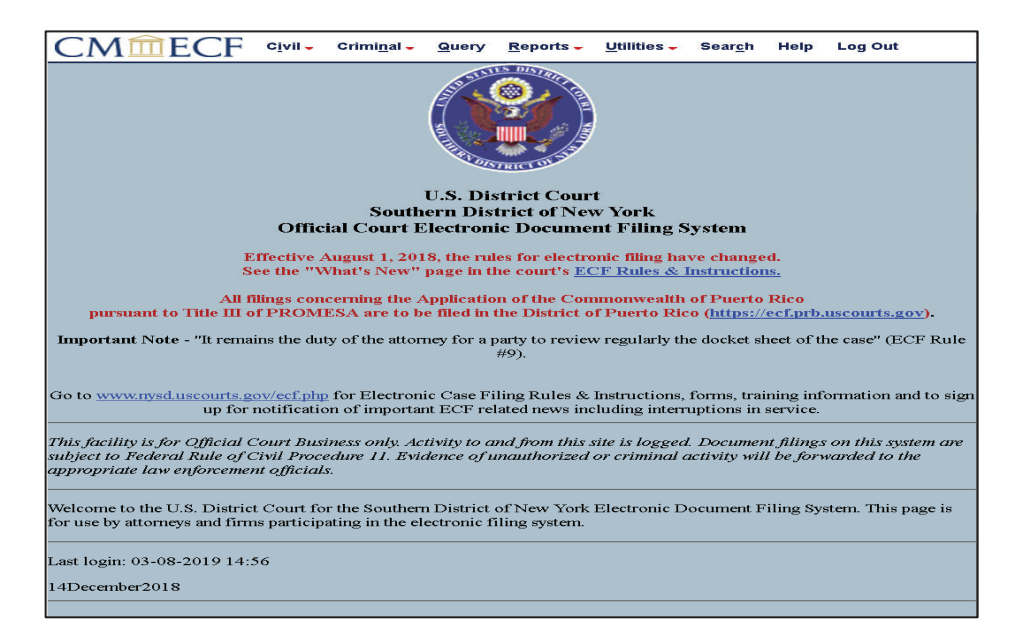

**STEP 5** The Utilities menu page displays. Click the <u>Check PDF Document</u> menu option located under the **Local Utilities** heading.

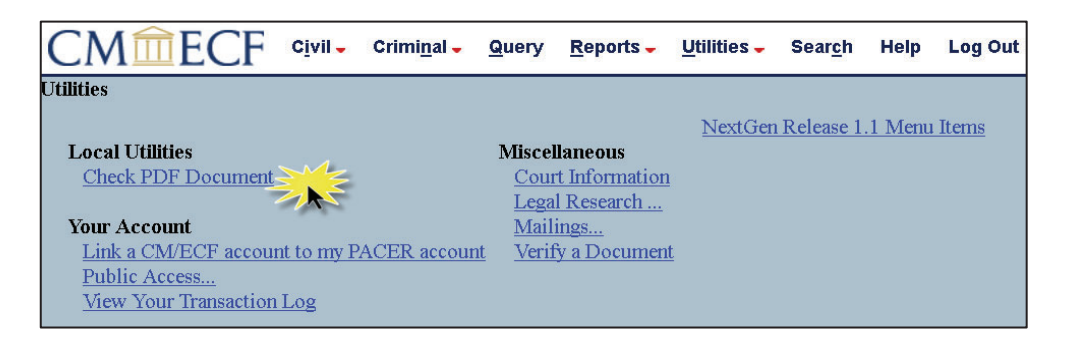

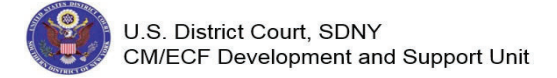

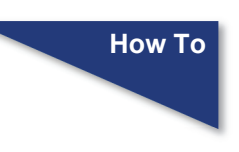

**STEP 6** The PDF Checker screen displays. Click the **Browse** button to search your PC/network and select the appropriate file.

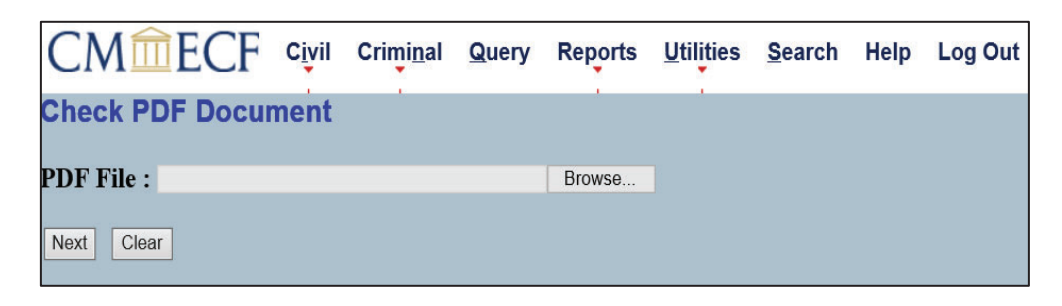

**STEP 7** The File Upload box appears. Select the PDF file to check. The file name will appear in the File name field. Click the **Open** button to continue.

| Organize 🔻 | Newfolder                                                                                                    |                                                                                                    |                                                                                                    |                                                                            | · · · · · · · · · · · · · · · · · · · |
|------------|----------------------------------------------------------------------------------------------------|----------------------------------------------------------------------------------------------------|----------------------------------------------------------------------------------------------------|----------------------------------------------------------------------------|---------------------------------------|
| 👉 Fav 🔒    | Name                                                                                                    | Date modified                                                                                                    | Туре                                                                                                    | Size                                                                       |                                       |
|            | <ul> <li>this is a pdf file attachment.pdf</li> <li>this is a plain text file attachment.pdf</li> <li>this is a vord document.docx</li> <li>this is vord document.docx</li> <li>this is less than the size limit; is not in pdf a format, has no pdf format errors.pdf</li> <li>this is less than the size limit; is not in pdf a format, has no pdf format errors.pdf</li> <li>this is less than the size limit; is not in pdf a format, has no pdf format errors.pdf</li> <li>this, is less than the size limit; is not in pdf a format, however has a launch link.pdf</li> <li>this, is less than the size limit; is not in pdf a format, however has a text file attachment.pdf</li> <li>this is less than the size limit; is not in pdf a format, however has a text file attachment.pdf</li> <li>this is less than the size limit; is not in pdf a format, however is password protected.pdf</li> <li>this is less than the size limit; is not in pdf a format, however is password protected.pdf</li> </ul> | 3/14/2019 4:20 PM<br>3/13/2019 9:33 AM<br>3/13/2019 9:33 AM<br>3/13/2019 9:33 AM<br>3/14/2019 9:23 AM<br>5/16/2013 2:43 PM<br>3/14/2019 4:44 PM<br>3/14/2019 4:44 PM<br>3/13/2019 12:29 PM<br>3/13/2019 10:47 AM | Adobe Acrobat D<br>Text Document<br>Microsoft Word D<br>Adobe Acrobat D<br>Adobe Acrobat D<br>Adobe Acrobat D<br>Adobe Acrobat D<br>Adobe Acrobat D<br>Adobe Acrobat D<br>Adobe Acrobat D | 8 KB<br>1 KB<br>13 KB<br>19 KB<br>8 KB<br>12 KB<br>16 KB<br>39 KB<br>12 KB |                                       |
|            | File name:                                                                                                    |                                                                                                    |                                                                                                    |                                                                            | All Files (*.*)     Open     Cancel   |

**STEP 8** The PDF Checker screen displays. The document's path and filename will appear in the **PDF File** field. Click the **Next** button to continue.

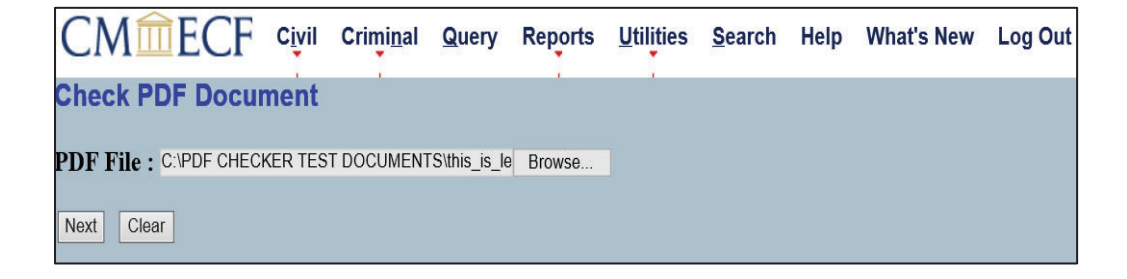

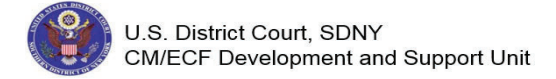

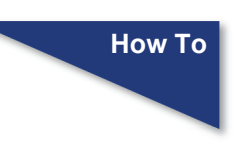

**STEP 9** If a file is less than the size limit, and does not have the .pdf extension, the following message displays. Read the message. Click the <u>Return to</u> Check PDF Document hyperlink to return to the PDF Checker screen.

Check PDF Document

The PDF document does not meet the following CM/ECF requirements:

The document is not a well-formed PDF document (no further information is available).

The document you submitted is not in PDF/A format, but this court does not require documents to be in PDF/A format.

Return to Check PDF Document

If if a file is less than the size limit, is not in PDF /A format and has no PDF format errors, the following message displays. Read the message. Click the **Return to Check PDF Document** hyperlink to return to the PDF Checker screen.

Check PDF Document

The PDF document meets all CM/ECF requirements.

The document you submitted is not in PDF/A format, but this court does not require documents to be in PDF/A format.

Return to Check PDF Document

If a file is less than the size limit, is in PDF /A format and has no PDF format errors, the following message displays. Read the message. Click the **Return to Check PDF Document** hyperlink to return to the PDF Checker screen.

Check PDF Document

The PDF document meets all CM/ECF requirements.

The document you submitted is in PDF/A format.

Return to Check PDF Document

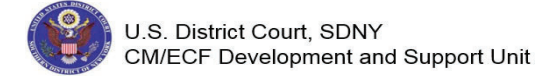

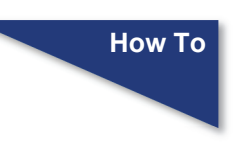

If a file is greater than the size limit, is in PDF/A format and has no PDF format errors, the following message displays. Read the message. Click the **Return to Check PDF Document** hyperlink to return to the PDF Checker screen.

| Check PDF Document                                                |
|-------------------------------------------------------------------|
|                                                                   |
|                                                                   |
| The PDF document does not meet the following CM/ECF requirements: |
| Management to addite the base on a fill and a fill to also        |
| You cannot load this the because it is over to IVIB in size.      |
|                                                                   |
| The document you submitted is in PDF/A format.                    |
|                                                                   |
|                                                                   |
| Return to Check PDF Document                                      |
|                                                                   |

If a file is less than the size limit, is not in PDF/A format and is encrypted/ password protected, the following message displays. Read the message. Click the **<u>Return to Check PDF Document</u>** hyperlink to return to the PDF Checker screen.

| Check PDF Document                                                                                                 |  |
|----------------------------------------------------------------------------------------------------|--|
| The PDF document does not meet the following CM/ECF requirements:                                                  |  |
| The document is not a well-formed PDF document (no further information is available).                              |  |
| he document you submitted is not in PDF/A format, but this court does not require documents to be in PDF/A format. |  |
| Return to Check PDF Document                                                                                       |  |

If a file is less than the size limit, is not in PDF/A format and has missing end stream marker, the following message displays. Read the message. Click the **<u>Return to Check PDF Document</u>** hyperlink to return to the PDF Checker screen.

| heck PDF Document                                                                                                    |
|----------------------------------------------------------------------------------------------------|
| he PDF document does not meet the following CM/ECF requirements:                                                                        |
| The document contains code which may cause an external action (such as launching an application). This PDF document cannot be accepted. |
| ne document you submitted is not in PDF/A format, but this court does not require documents to be in PDF/A format.                      |
| eturn to Check PDF Document                                                                                                    |

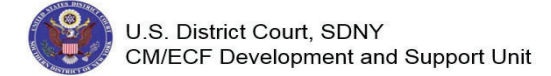

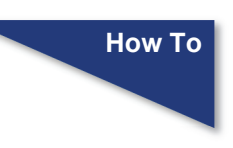

If a file is less than the size limit, is not in PDF/A format and has embedded text attachments, or embedded pdf file attachments, the following message displays. Read the message. Click the <u>Return to</u> <u>Check PDF Document</u> hyperlink to return to the PDF Checker screen.

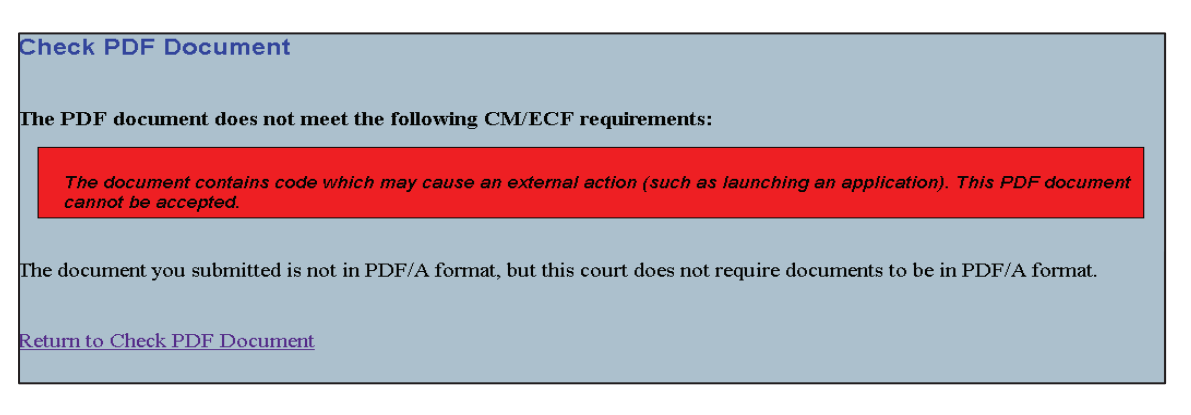